# Kartowanie operatów prawnych

1. Wczytanie punktów wraz z atrybutami

W otwartym pliku do modyfikacji wybieramy z paska narzędzi "Mapa" przycisk do wczytywania pliku ze współrzędnymi:

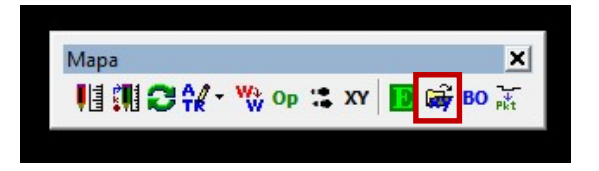

Otworzy się okno, w którym należy wybrać ikonę - Georgia "Otwórz z dysku" i wskazać plik tekstowy.

| X-\L pliki ze współrzedovmi /\2019\502-2019 EGiB tyt         |                                                                                                    |                                                                                                    |                                                                                                    |       |       |           |        |        |
|--------------------------------------------------------------|----------------------------------------------------------------------------------------------------|----------------------------------------------------------------------------------------------------|----------------------------------------------------------------------------------------------------|-------|-------|-----------|--------|--------|
| a full plant to appoint quiliplant (Lots) Solt Lots_colorida |                                                                                                    |                                                                                                    |                                                                                                    |       |       |           |        |        |
| nr z op. x y zrodio                                          | dataPomiaru                                                                                                    | g5stb                                                                                                    | g5zrd                                                                                                    | g5bpp | cecha | sygnatura | x_baza | y_baza |
|                                                              |                                                                                                    |                                                                                                    |                                                                                                    |       |       |           |        |        |
|                                                              | Ustawienia kolumn<br>7 5539203 87<br>4 5539177 49<br>5 5539177 49<br>5 5539177 19<br>5 5539197 39<br>5 5539193 39<br>4 5539203 89<br>4 5539203 89<br>4 5539203 89<br>4 5539203 89<br>4 5539203 89<br>4 5539203 89<br>4 5539203 89<br>4 5539203 89<br>4 5539203 89<br>4 5539203 89<br>4 5539203 89<br>4 5539203 89<br>4 5539203 89<br>4 5539203 89<br>4 5539203 89<br>5539203 89<br>5539203 89<br>55392 | 6605198.6<br>6605198.6<br>6605046.7<br>6605046.7<br>6605046.7<br>6605047.5<br>6605047.5<br>6605047<br>6605047<br>6605047<br>6605047<br>6605047<br>6005047<br>7<br>6005047<br>7<br>9<br>10<br>10<br>10<br>10<br>10<br>10<br>10<br>10<br>10<br>10<br>10<br>10<br>10 | 9 9 9<br>9 1<br>9 1<br>9 5<br>9 5<br>5 5<br>5 5<br>2 2 Pomin<br>2 2roldon Pomin<br>dPom Pomin<br>2 0 Pomin |       |       |           |        |        |

Przy wczytywaniu pliku należy zwrócić uwagę na właściwe oznaczenie kolejności kolumn dla poszczególnych parametrów punktów granicznych: Stab. (STB), Poch. (ZDR), Błąd (BPP).

| X:\! p | ماغميسم أسانا   |                  |                |                   |                   |               |       |           |   |
|--------|-----------------|------------------|----------------|-------------------|-------------------|---------------|-------|-----------|---|
|        | inki ze wspołrz | ednymi !\2019\50 | 2-2019_EGiB.tx | t                 |                   |               |       |           |   |
|        | nr z op.        | x                | y              | g5stb             | g5zrd             | g5bpp         | cecha | sygnatura | Т |
|        | 1867            | 5539203.87       | 6605198.68     | 3-znak naziemny   | 9-inne niż ZRD1 - | 1-0.00 - 0.10 |       |           |   |
|        | 7144            | 5539177.49       | 6605075.37     | 2-niestabilizowan | 1-geodezyjne po   | 1-0.00 - 0.10 |       |           |   |
|        | 7145            | 5539176.07       | 6605159.28     | 2-niestabilizowan | 1-geodezyjne po   | 1-0.00 - 0.10 |       |           |   |
|        | 7152            | 5539177.19       | 6605046.79     | 2-niestabilizowan | 5-zatwierdzone p  | 2-0.11-0.30   |       |           |   |
|        | 7153            | 5539199.39       | 6605046.79     | 2-niestabilizowan | 5-zatwierdzone p  | 2-0.11 - 0.30 |       |           |   |
|        | 7154            | 5539203.89       | 6605046.79     | 2-niestabilizowan | 5-zatwierdzone p  | 2-0.11 - 0.30 |       |           |   |
|        | 100             | 5539203.88       | 6605092.15     | 2-niestabilizowan | 5-zatwierdzone p  | 2-0.11-0.30   |       |           |   |
| 1      | 101             | 5539199.38       | 6605092.15     | 2-niestabilizowan | 5-zatwierdzone p  | 2-0.11-0.30   |       |           |   |
|        | 102             | 5539177.21       | 6605092.15     | 2-niestabilizowan | 5-zatwierdzone p  | 2-0.11 - 0.30 |       |           |   |
|        | u1              | 5539203.88       | 6605132.49     | 1-brak informacji | 9-inne niż ZRD1 - |               |       |           |   |
|        | u2              | 5539176.19       | 6605151.91     | 1-brak informacji | 9-inne niż ZRD1 - |               |       |           |   |
| P      |                 |                  |                |                   |                   |               |       |           |   |
|        |                 |                  |                |                   |                   |               |       |           |   |
|        |                 |                  |                |                   |                   |               |       |           |   |

| nr z op. | x          | Y          | g5stb                                           | g5zrd                                                 | g5bpp         | cecha | sygnatura |
|----------|------------|------------|-------------------------------------------------|-------------------------------------------------------|---------------|-------|-----------|
| 1867     | 5539203.87 | 6605198.68 | 3-znak naziemny                                 | 9-inne niż ZRD1                                       | 1-0.00 - 0.10 |       |           |
| 7144     | 5539177.49 | 6605075.37 |                                                 | owania                                                | .00 - 0.10    |       |           |
| 7145     | 5539176.07 | 6605159.28 | 2-r Wrysowar                                    | ie:                                                   | .00 - 0.10    |       |           |
| 7152     | 5539177.19 | 6605046.79 | 2-r Kolor:                                      | 0 -                                                   | .11-0.30      |       |           |
| 7153     | 5539199.39 | 6605046.79 | 2-r                                             |                                                       | .11-0.30      |       |           |
| 7154     | 5539203.89 | 6605046.79 | 2-r Wysokość o                                  | tx: 0.0 1/4                                           | .11-0.30      |       |           |
| 100      | 5539203.88 | 6605092.15 | 2-r Wysokość                                    | dy: 0.0 1/                                            | .11 - 0.30    |       |           |
| 101      | 5539199.38 | 6605092.15 | 2-r                                             | 1                                                     | .11 - 0.30    |       |           |
| 102      | 5539177.21 | 6605092.15 | 2-r Gdy punkt o                                 | numerze                                               | .11-0.30      |       |           |
| u1       | 5539203.88 | 6605132.49 | 1-t już istnieje                                | to:                                                   |               |       |           |
| u2       | 5539176.19 | 6605151.91 | 1-t Pytai                                       |                                                       | 1             |       |           |
|          |            |            | Owzgi, F<br>Gdy punkt o<br>i innym num<br>Pomiń | CEKG punktu<br>o współrzędnych<br>erze już istnieje t |               | -     |           |

Przed wczytaniem punktów do rysynku należy ustawić parametry wczytywania:

Powyższe ustawienia wprowadzamy tylko raz – zostają zapamiętane przez aplikację.

Następnie wczytujemy punkty do otwartego rysunku:

| <b>X</b> | :\! | pliki ze wspó | łrzędnymi !\2019\ | 502-2019_EGiB.txt |                   |                   |               |       |           | ×   |
|----------|-----|---------------|-------------------|-------------------|-------------------|-------------------|---------------|-------|-----------|-----|
|          |     | nr z op.      | x                 | У                 | g5stb             | g5zrd             | g5bpp         | cecha | sygnatura | -   |
|          | Þ   | 1867          | 5539203.87        | 6605198.68        | 3-znak naziemny   | 9-inne niż ZRD1 - | 1-0.00 - 0.10 |       |           |     |
|          |     | 7144          | 5539177.49        | 6605075.37        | 2-niestabilizowan | 1-geodezyjne po   | 1-0.00 - 0.10 |       |           |     |
|          |     | 7145          | 5539176.07        | 6605159.28        | 2-niestabilizowan | 1-geodezyjne po   | 1-0.00 - 0.10 |       |           |     |
| 0        |     | 7152          | 5539177.19        | 6605046.79        | 2-niestabilizowan | 5-zatwierdzone p  | 2-0.11 - 0.30 |       |           |     |
|          |     | 7153          | 5539199.39        | 6605046.79        | 2-niestabilizowan | 5-zatwierdzone p  | 2-0.11 - 0.30 |       |           |     |
|          |     | 7154          | 5539203.89        | 6605046.79        | 2-niestabilizowan | 5-zatwierdzone p  | 2-0.11 - 0.30 |       |           |     |
| NN       |     | 100           | 5539203.88        | 6605092.15        | 2-niestabilizowan | 5-zatwierdzone p  | 2-0.11 - 0.30 |       |           | E   |
|          |     | 101           | 5539199.38        | 6605092.15        | 2-niestabilizowan | 5-zatwierdzone p  | 2-0.11 - 0.30 |       |           |     |
| -        |     | 102           | 5539177.21        | 6605092.15        | 2-niestabilizowan | 5-zatwierdzone p  | 2-0.11 - 0.30 |       |           |     |
| 2        |     | u1            | 5539203.88        | 6605132.49        | 1-brak informacji | 9-inne niż ZRD1 - |               |       |           |     |
| -        |     | u2            | 5539176.19        | 6605151.91        | 1-brak informacji | 9-inne niż ZRD1 - |               |       |           |     |
|          | ]•  | <b>—</b>      |                   |                   |                   |                   |               |       |           |     |
|          |     |               |                   |                   |                   |                   |               |       |           | -   |
|          |     |               |                   |                   |                   |                   |               |       |           | //. |

## 2. Zmiana atrybutów punktów granicznych w rysunku

Aby zmienić atrybuty punktów w rysunku należy wybrać narzędzie "Zmiana atrybutów opisowych obiektu":

| Mapa    |    |                 |            |          | × |
|---------|----|-----------------|------------|----------|---|
| 19 11 2 | ₩. | <b>₩</b> } Op : | <b>X</b> Y | 🚺 ன ВО 🕌 | t |

Wskaźnik myszy zmieni się na celownik, po kliknięciu na punkt pojawi się okno:

| Etykieta (obszaru lub punktu) | 2474                                      |       | V 1 OPISZ |
|-------------------------------|-------------------------------------------|-------|-----------|
| g5stb                         | 2 - niestabilizowany                      | -     |           |
| g5zrd                         | 7 - wektoryzacja ewidencyjnej mapy rastro |       |           |
| g5bpp                         | Bd - Brak danych                          | -     |           |
| Cecha punktu                  | Bd - Brak danych                          | •     |           |
| Kerg obiektu irr              | nport-1/2002 KERG 🗾 🎺                     | ·   • |           |
| Współrzędne punktu (X,Y): 5   | 547291.60 6592934.77                      |       |           |
| Low Animh                     |                                           |       |           |

### 3. Przesuwanie punktu granicznego

Wierzchołek przesuwamy wybierając pierwszą ikonę z palety "Modyfikacja obiektów". Nastepnie klikamy na wierzchołek, który chcemy przesunąć.

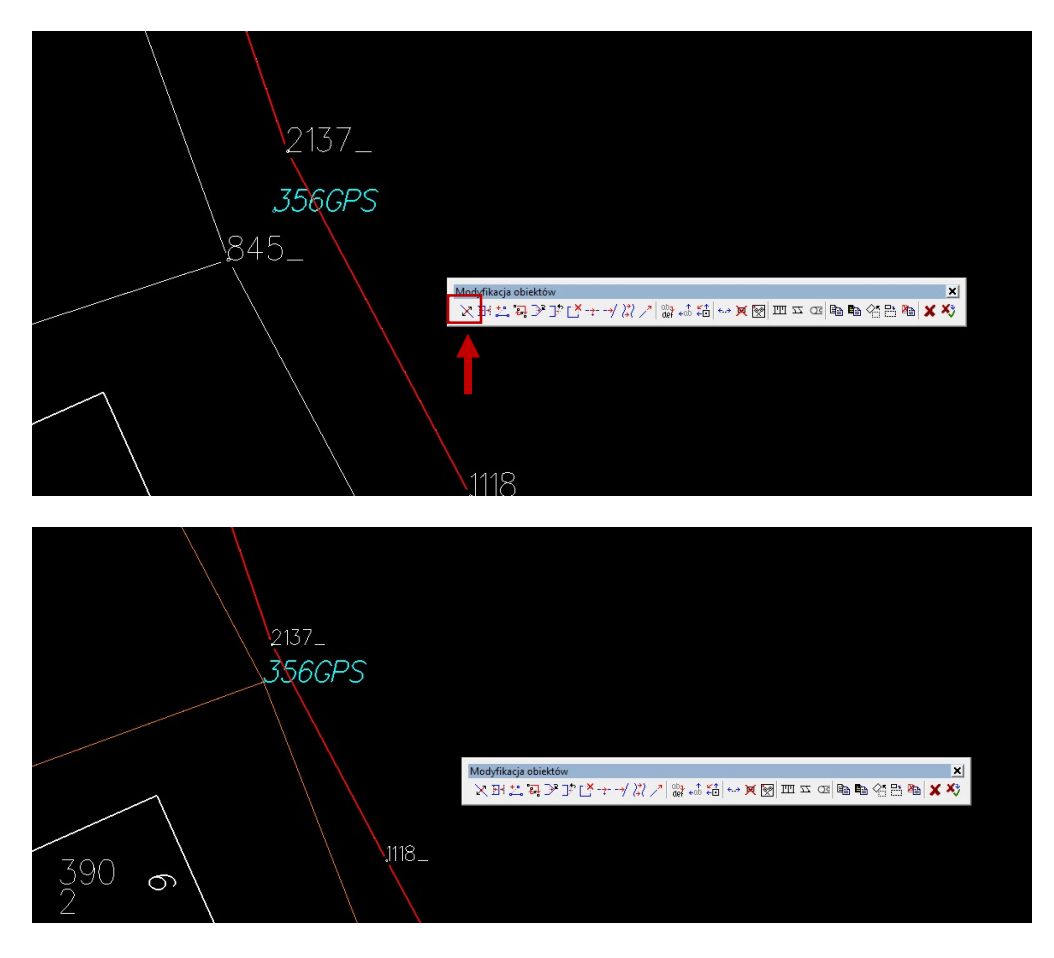

#### 4. <u>Rysowanie nowych granic</u>

W celu utworzenia nowej działki należy wrysować linie graniczne. Przyciskiem <sup>D</sup> wybieramy tryb rysowania działek, aby rysować linię wybieramy przycisk z symbolem odcinka , pojawi się paleta z opcjami rysowania łamanej. Uwaga! Nie należy prowadzić nowej linii granicznej po już istniejącej granicy.

| -                                                      |             | -        | -                      |          |  |
|--------------------------------------------------------|-------------|----------|------------------------|----------|--|
|                                                        |             |          |                        |          |  |
| Ewidencja                                              |             |          | × (== A/ /             |          |  |
| م <sup>44</sup> محمد محمد محمد محمد محمد محمد محمد محم | R<br>R<br>R | LIIII®®™ | <u>ĕŭ</u> ∰ <b>1</b> ( | 282/1    |  |
| ne                                                     |             |          | 1                      | 00       |  |
|                                                        |             |          | 1                      | $\cap 1$ |  |
|                                                        |             |          | , <b>л</b><br>682      | )1       |  |
|                                                        |             | R        |                        |          |  |
|                                                        |             | Rilla    |                        |          |  |
|                                                        |             | <u> </u> |                        | 02       |  |
|                                                        |             |          |                        |          |  |

Proszę pamietać, że granica działki jest również granicą użytku, dlatego po nowej granicy działki trzeba poprowadzić też granicę użytku

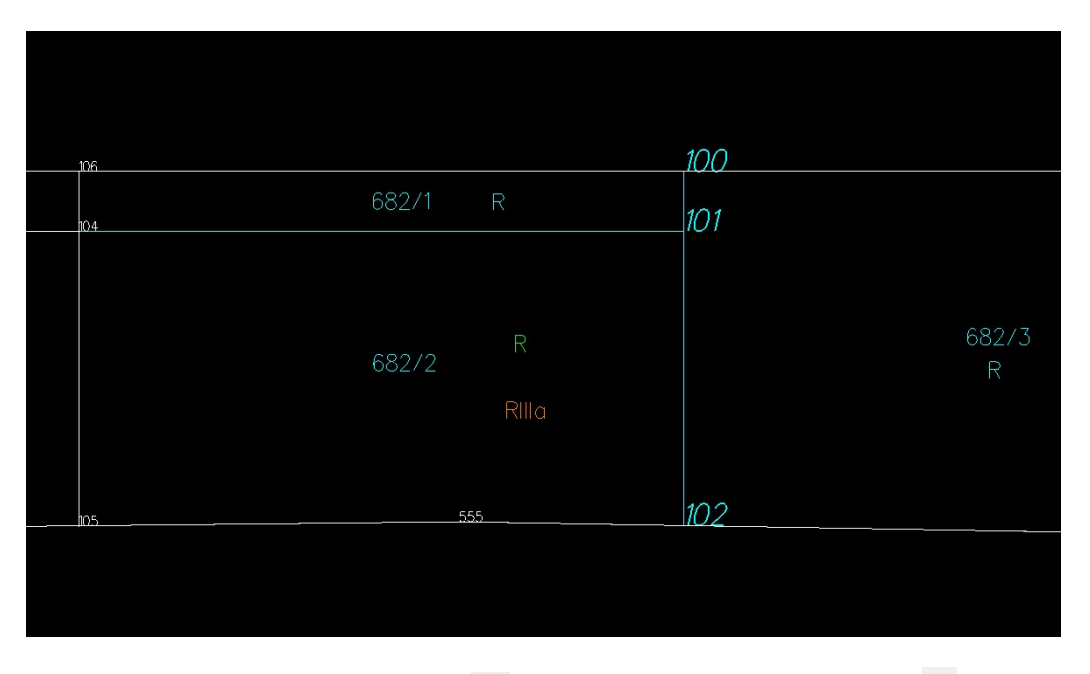

Wstawiamy nowe numery działek <sup>NR</sup> i symbole użytków gruntowych <sup>U</sup>, stary numer działki usuwamy X.

#### 5. Dodawanie wierzchołka (punktu załamania linii)

W miejscach gdzie nowe granice dochodzą do istniejących granic należy te istniejące "załamać" na nowych punktach poprzez wstawienie wierzchołka:

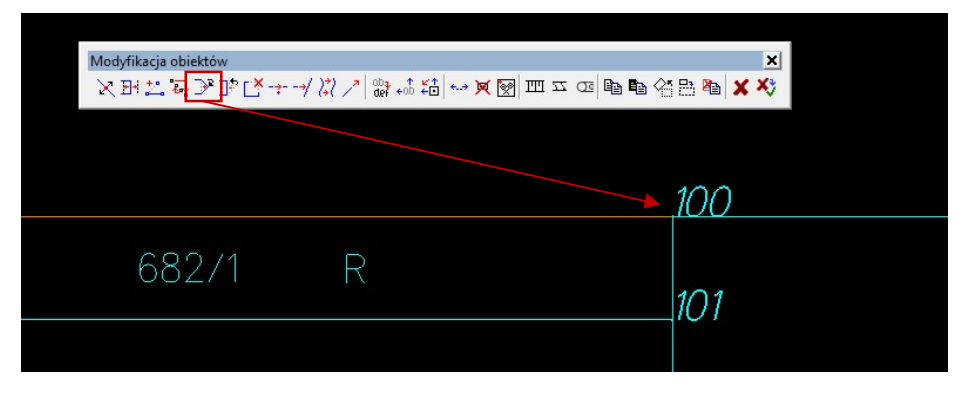

Dotyczy to granic działek, użytków i konturów.

Uwaga! Granicy działki nie należy załamywać na punktach użytku lub konturu klasyfikacyjnego.

#### 6. Sprawdzenie poprawności kartowania

 Rozliczanie klasoużytków w pliku KCD – narzędzie do kontroli pola powierzchni działki i użytków

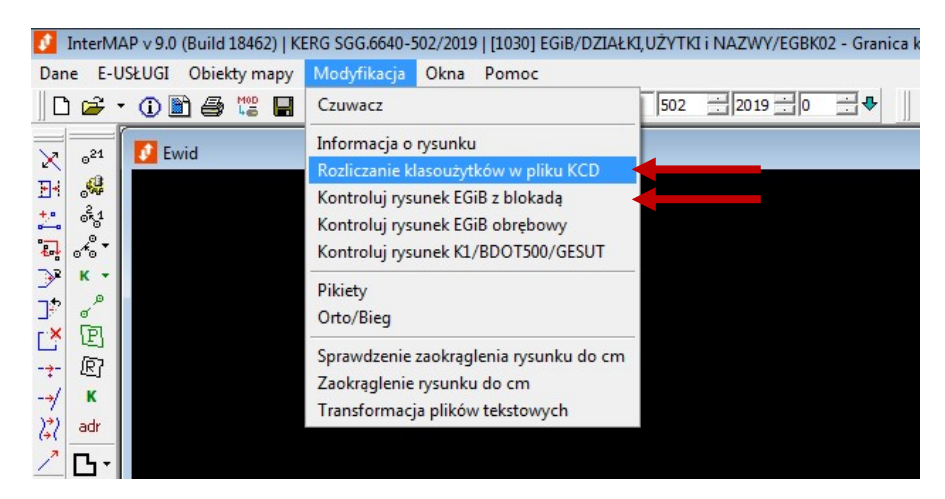

✓ Kontroluj rysunek EGiB z blokadą – sprawdzenie topologii rysunku